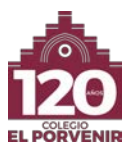

# PLATAFORMA CLICKEDU

## **VERSIÓN ESCRITORIO**

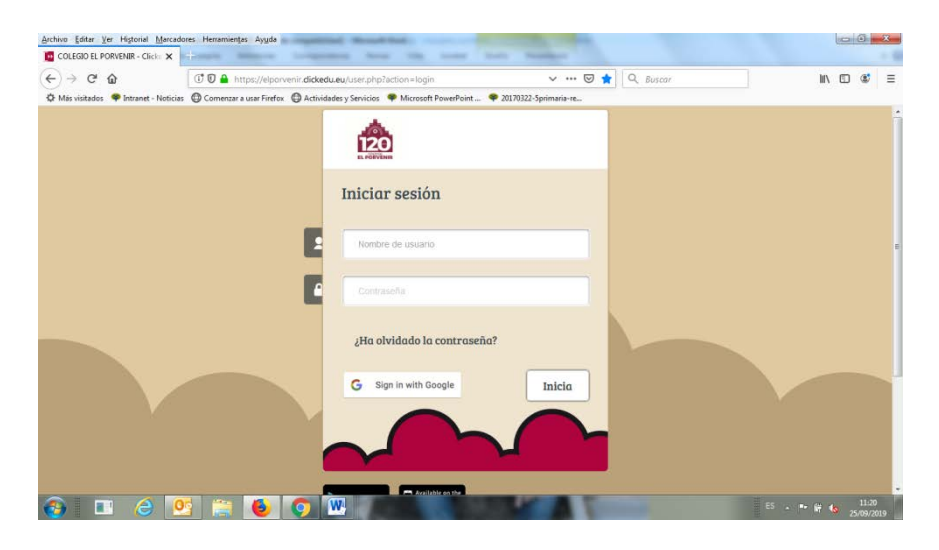

Desde cualquier navegador (recomendamos Chrome) escribes: elporvenir.clickedu.eu

**Nombre de usuario**  $\rightarrow$  es el usuario de los alumnos, es el mismo para los dos responsables.

**Contraseña**  $\rightarrow$  la contraseña del responsable: cada padre y madre tienen una diferente y los datos personales que pueden ver son: datos del alumno y los suyos propios, NO los del otro responsable.

La plataforma identifica a los padres como: responsables, tutores y o padre/madre.

### Pulsar → INICIO

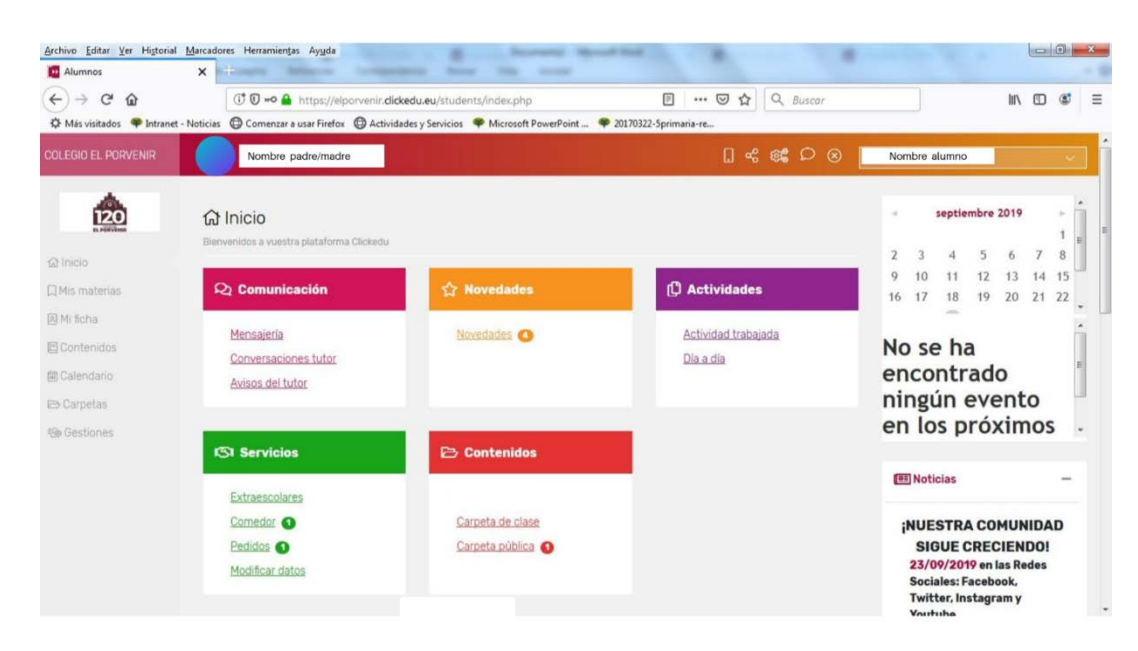

En la pantalla de Inicio encontrarás arriba en la primera barra de datos:

A LA IZQUIERDA Foto del alumno (si has autorizado las fotos)

Nombre del responsable que ha abierto la sesión

#### A LA DERECHA Nombre del alumno

Para cambiar de un hijo a otro hijo, no hará falta salir del programa ni puntear usuarios diferentes, existe la opción de cambiar directamente entre hermanos pulsando aquí el nombre.

Si no puedes cambiar entre hermanos dentro de la plataforma, lo tienes que comunicar en Secretaría.

Diferentes iconos:

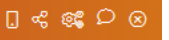

En configuración puedes cambiar tu contraseña (es recomendable cambiarla)

Desde mensajería, puedes escribir directamente a los diferentes profesores o a Secretaría...

EN EL CENTRO Son enlaces directos destacados

<u>Comunicación</u>: Mensajería: puedes escribir directamente a los profesores de tu etapa o a secretaría... Conversación con el tutor: es directa entre el tutor y el padre, pero la tiene que abrir el tutor.

Avisos del tutor: El tutor lo utilizará para mandar mensajes a toda la clase.

- Novedades: Noticias e información destacada.
- <u>Servicios:</u> Extraescolares -> donde puedes ver y contratar las diferentes actividades como extraescolares, permanencias, carreras, torneos...
  - Comedor: Puedes ver tu inscripción al comedor Puedes apuntarte puntualmente para un vale de una comida Puedes ver el menú del comedor Puedes ver las observaciones de los monitores de comedor Pedidos: aquí puedes comprar los libros y materiales ofertados desde el colegio.
- <u>Modificar datos</u>: en esta pantalla puedes ver y modificar tus datos personales, que posteriormente son validados por el colegio. En esta pantalla el responsable solo verá los datos de su hijo y los suyos propios.

No debéis modificar datos con el usuario del otro responsable/padre.

#### COLUMNA LATERAL DERECHA:

Calendario y noticias destacadas.

#### COLUMNA LATERAL IZQUIERDA:

| Alumnos                    | × Himme                                           | dense. Name tille avont                         |                                               |            |               |           |         |              |         |      |
|----------------------------|---------------------------------------------------|-------------------------------------------------|-----------------------------------------------|------------|---------------|-----------|---------|--------------|---------|------|
| ÷) → ⊂ @                   | 🛈 🛈 🚔 https://elporvenir.dickee                   | fu.eu/students/la_meva_classe.php               | 80% ··· 🗵 🏠 🔍 Buscar                          |            |               |           |         | III\         |         | ۲    |
| 🕈 Más visitados 🛛 🌳 Intran | et - Noticias 🔘 Comenzar a usar Firefox 🔘 Activit | lades y Servicios 🛛 🌩 Microsoft PowerPoint 🗣 20 | 170322-5primaria-re                           |            |               |           |         |              |         |      |
| LEGID EL PORVENIR          | Nombre padre/madre                                |                                                 | 0 < «                                         | <b>₽</b> ⊗ | N             | ombre     | alumne  | )            |         |      |
|                            | 🕏 Educación Primaria 1º A - I                     | Primero de Primaria                             |                                               |            | e             | sep       | tiembre | 2019         |         | - 4  |
| R. POSTAR                  | Tutor de clase: Buch Sánchez, ismael              |                                                 |                                               |            | 2 3           | 4         | 5       | 6            | 7       | 1 8  |
| Inició                     |                                                   | CARTELERA                                       | Sentrega de trabajos                          |            | 9 10          | 11        | 12      | 13           | 14      | 15   |
| Mis materias               | LIBROS DIGITALES                                  |                                                 |                                               |            | 16 17         | 18        | 19      | 20           | 21      | 11 . |
| 41 ficha<br>Contenidos     | ≔ Mis materias                                    |                                                 |                                               | N          | lo se<br>ingú | ha<br>n e | enco    | onti<br>o el | aden lo | D    |
| Calendario<br>Carpetas     | NAT Natural Science                               | SOC Social Studies                              | Lengua Castellana y<br>Literatura             | P          | róxi          | mos       | 5 d     | ías          |         |      |
| Gestiones                  | Clase: Educación Primaria 1º A<br>Yolanda Lopéz   | Clase: Educación Primaria 1º A<br>Yolanda Lopéz | Clase: Educación Primaria 1º A<br>Ismael Buch |            |               |           |         |              |         |      |
|                            | MATE) Matemáticas                                 | INGLS Primera Lengua<br>Extranjera: Inglés      | MUSIC Música                                  |            |               |           |         |              |         |      |
|                            | Clase: Educación Primaria 1º A                    | Clase: Educación Primaria 1ª A                  | Clase: Educación Primaria 1º A                |            |               |           |         |              |         |      |

# MIS MATERIAS

Materias individualizadas con los profesores que las imparten

En cada carpeta encontrarás la opción de **Cartelera** donde el profesor irá subiendo a lo largo del curso información, criterios de evaluación, artículos, recomendaciones.

Al final de la hoja verás los compañeros de clase.

Existen varias opciones de cartelera pero todos llevan al mismo sitio: son archivos que suben los profesores en las diferentes materias.

## **MI FICHA**

Esta pantalla se separa en cuatro pestañas: día a día, información académica, horarios y datos personales:

#### Día a Día:

Aparecen ausencias y retrasos, observaciones de los profesores, y un resumen detallado por evaluación.

| -> C A                 | (1) 🗊 🗛 https://elpop/enir.dicke               | du au/studants/fitva    | alumne nhn?n=d      | iaadia&           | 70% *** 5        | Q Ruscar |                               | lin 🗇 (                 |
|------------------------|------------------------------------------------|-------------------------|---------------------|-------------------|------------------|----------|-------------------------------|-------------------------|
| is visitedes 🔗 letre   |                                                | idades :: Sendelas 🔗 I  | _diorinie.priprip=o |                   | 10 Fandanania ca | - W      |                               | int co                  |
| as visitados 🛛 🕈 Intra |                                                | dadies y servicios 🔶 i  | Microsoft PowerPoin | + 2017052         | 2-5primana-re    |          |                               | bra alumpa              |
| EL PURVERIA            | Nomble padre/madre                             |                         |                     |                   |                  |          |                               |                         |
|                        | € volver al Inicio                             |                         |                     |                   |                  |          |                               |                         |
| 120<br>EL PORVENIR     | Dia a día 🛛 🛈 Información académica            | 🛅 Horario               | Latos person        | ales              |                  |          |                               |                         |
|                        | Día a día 2019-2020   Primero de Primaria -    | Educación Primaria 1º A |                     |                   |                  | 201      | 9-2020: Primero de Primaria - | Educación Primaria 1ª A |
| aterias                | Etapa Primaria Cielo: Primer Ciclo de Primaria |                         |                     |                   |                  |          |                               | 1                       |
| 18                     | Tutor de clase Buch Sánchez, Ismael            |                         |                     |                   |                  |          |                               |                         |
| nidos                  | Resumen dia a dia                              |                         |                     |                   |                  |          |                               |                         |
| dario                  |                                                |                         |                     |                   |                  |          |                               |                         |
| rtas                   |                                                |                         | Asisten             | da .              |                  |          | Deberes                       |                         |
| ones                   |                                                | 845.                    | aus.j.              | ret.              | ret.j.           | hechos   | no hechos                     | no pedidos              |
|                        | t'evaluación 🚺                                 |                         |                     | *                 |                  | •        |                               |                         |
|                        | 2° evatuación                                  |                         |                     | •                 |                  |          | -                             | •                       |
|                        | 3' evaluación 0                                |                         | -                   | 8                 | *                | -        |                               |                         |
|                        | T0TAL 2019-2020                                | a                       | 0                   | 0                 | 0                | ۰        | 0                             | 0                       |
|                        | Evaluación: 💌 Materias:                        | Todas                   |                     |                   |                  |          |                               |                         |
|                        | Filtrar por fechas: del di / mn / and          | (dd/mm/aaaa) 📷 al       | dd / mm / 2444 1    | dd/mm/2222) 10 10 | Filtrar detailes |          |                               |                         |
|                        |                                                |                         |                     |                   | 100 C            |          |                               |                         |
|                        |                                                |                         |                     |                   |                  |          |                               |                         |

## Información académica:

| imnos                    | × +                         |                                                           |                                                             |                                                           |            |                     |       |                             |                                |        |
|--------------------------|-----------------------------|-----------------------------------------------------------|-------------------------------------------------------------|-----------------------------------------------------------|------------|---------------------|-------|-----------------------------|--------------------------------|--------|
| → C' û                   | 🗊 🗊 🔒 htt                   | os://elporvenir.c                                         | <b>lickedu.eu</b> /stude                                    | nts/fitxa_alumne.php?                                     | p=academic | 70% 🖾 🖞             | Q Bus | scar                        | 111\ 0                         | D C    |
| s visitados 🛛 🌳 Intranet | - Noticias 🔘 Comenzar a     | usar Firefox                                              | Actividades y Servic                                        | ios 🛛 🌳 Microsoft Power                                   | Point 🌳 20 | 170322-5primaria-re |       |                             |                                |        |
|                          | Nombre padre                | e/madre                                                   |                                                             |                                                           |            |                     |       |                             | Nombre alumno                  |        |
| *                        | ← volver al Inicio          |                                                           |                                                             |                                                           |            |                     |       |                             |                                |        |
| 120                      | 👿 Dia a dia                 | Informaci<br>académica                                    | ón 🖪 H                                                      | orario                                                    | ersonales  |                     |       |                             |                                |        |
|                          | Información acad            | émica 2018-201                                            | 9   Ed. Infantil 5 año                                      | s - Educación Infantil 5 añ                               | ios B      |                     |       | 2018-2019: Ed. Infantil 5 a | ños - Educación Infantil 5 año | os B 💌 |
| terias                   | Etapa Infantil Ciele: Se    | igundo Ciclo de Ed. I                                     | nfantil                                                     |                                                           |            |                     |       |                             |                                | Long   |
| ()                       | Tutor de clase Bodel        | on Nistal, Ana Maria                                      |                                                             |                                                           |            |                     |       |                             |                                |        |
| ndos                     | Asistencia 📀 🛇              |                                                           |                                                             |                                                           |            |                     |       |                             |                                |        |
| tario<br>tas             | Tipe                        | 1° evaluación<br>or 07/09/2016 a 22/12/2019<br>asistencia | 2° evaluación<br>6 de 23/12/2016 a 22/03/2019<br>asistensia | 3° evaluación<br>de 23/05/2019 a 22/06/2019<br>asistencia |            |                     |       |                             |                                |        |
| mes                      | Ausencias / a. justificadas | 1/0                                                       |                                                             | 0/1                                                       |            |                     |       |                             |                                |        |
|                          | Retrasos / r. justificados  |                                                           | 0/1                                                         | *                                                         |            |                     |       |                             |                                |        |
|                          | Deberes hechos / no hechos  |                                                           |                                                             |                                                           |            |                     |       |                             |                                |        |
|                          | Notas 💿 🛇                   |                                                           |                                                             |                                                           |            |                     |       |                             |                                |        |
|                          | Ed. Infant                  | 15 años                                                   |                                                             |                                                           |            |                     |       |                             |                                |        |
|                          | 👁 ver notas del ourse       | 💼 ver gröfcas                                             |                                                             |                                                           |            |                     |       |                             |                                |        |
|                          |                             |                                                           |                                                             | 1º evaluación                                             |            | 2° evaluación       |       | 3° evaluación               |                                |        |
|                          | м                           | ateria                                                    | ( B                                                         | descargar beletin                                         | ) ( 8      | descargar beletin   | ] [ R | descarger boletin           | Profesor/a                     |        |
|                          |                             |                                                           | deb.                                                        | Observaciones                                             | deb.       | Observaciones       | deb.  | Observaciones               |                                |        |
|                          | Tutoria                     |                                                           |                                                             |                                                           |            |                     |       |                             | Ana Maria Bodelon Nistar       |        |
|                          |                             |                                                           |                                                             |                                                           |            |                     |       |                             |                                |        |

Volvemos a ver un resumen de asistencia.

Notas por asignaturas y evaluación. En esta pantalla puedes descargar los boletines trimestrales una vez cerrada la evaluación, (también disponible en la App) y solamente en esta pantalla puedes descargarte el boletín de la evaluación final.

### Horario:

| ditar <u>V</u> er Histori | ial <u>Marcadores</u>         | Herramien             | tas Ayuda             |                          |                           |                     |                         | × .       |        |                    | -           |               |            |   |
|---------------------------|-------------------------------|-----------------------|-----------------------|--------------------------|---------------------------|---------------------|-------------------------|-----------|--------|--------------------|-------------|---------------|------------|---|
| C' û                      |                               | Ĵ 🛈 🔒 h               | ttps://elporveni      | n <b>dickedu.eu</b> /stu | dents/fitxa_alun          | nne.php?p=hora      | ri&co (70%              |           | Q Busc | ar                 |             |               | n          |   |
| sitados 🏾 🌳 Intrar        | net - Noticias 🤅              | Comenzar              | a usar Firefox 🛛 🤅    | Actividades y Ser        | vicios 🏾 🌳 Micro          | soft PowerPoint     | 🌳 20170322-5pr          | imaria-re |        |                    |             |               |            |   |
| DRVENIR                   |                               | Nombre p              | adre/madre            |                          |                           |                     |                         |           |        | 0 % <b>%</b> D     | ⊗ N         | ombre alur    | ino        |   |
| <b>A</b>                  | <ul> <li>✓volver a</li> </ul> | (Iniclo               |                       |                          |                           |                     |                         |           |        |                    |             |               |            |   |
| 120                       | 10                            | Día a día             | 1 Inform<br>académ    | ación<br>lica            | Horario                   | 🛓 Datos personale   | 5                       |           |        |                    |             |               |            |   |
|                           | Horan                         | r <b>io</b> del 23/09 | 9/2019 al 27/09/20    | 119                      |                           |                     |                         |           |        | 2019-2020: Primero | de Primaria | - Educación F | rimaria 1ª | į |
| ias                       | -                             |                       |                       | -                        |                           |                     |                         |           |        |                    |             |               |            |   |
|                           | bemana                        | 13/09/2019 - 2        |                       | Accesser                 |                           | -                   |                         |           |        |                    |             |               |            |   |
| os-                       |                               | Horas                 | Lunes<br>(23/09/2019) | Martes<br>(24/09/2019)   | Miercoles<br>(25/09/2019) | (26/09/2019)        | Viernes<br>(27/09/2019) |           |        |                    |             |               |            |   |
| è                         | 09:0                          | 00 - 10:00            | Hatemáticas           | Música                   | Primera Lengua            | Lengus Castellana y | Social Studies          |           |        |                    |             |               |            |   |
| 16                        | 10:0                          | 00 - 11:00            | Ajedrez               | Natural Science          | Matemáticas               | Primera Lengua      | Matemáticas             |           |        |                    |             |               |            |   |
|                           | 110                           | 0-12-00               | RECREO                | RECREO                   | RECREO                    | RECREO              | RECREO                  |           |        |                    |             |               |            |   |
|                           |                               |                       | Lengua Castellana y   | Primera Lengua           | Lengua Castellana y       | Matemáticas         | Lengua Castellana y     |           |        |                    |             |               |            |   |
|                           | 12:0                          | 00 - 13:00            | Primera Lengua        | Lengua Castellana y      | Social Studies            | Plástica            | Educación Física        |           |        |                    |             |               |            |   |
|                           | 13:0                          | 0 - 14:00             |                       |                          |                           |                     |                         |           |        |                    |             |               |            |   |
|                           | 14:0                          | 00 - 15:00            | COMEDOR               | COMEDOR                  | COMEDOR                   | COMEDOR             | COMEDOR                 |           |        |                    |             |               |            |   |
|                           | 15:0                          | 0 - 16:00             |                       |                          |                           |                     |                         |           |        |                    |             |               |            |   |
| o del colegio             |                               |                       |                       |                          |                           |                     |                         |           | _      |                    | _           |               | Tclid      | 1 |
| and an an are             |                               |                       |                       |                          |                           |                     |                         |           |        |                    |             |               | Lette      | ł |

## CALENDARIO

Aquí puedes consultar las actividades programadas, fiestas, excursiones, fechas de exámenes, reuniones y tutorías concertadas, (que solo verán los responsables convocados) y las fechas destacadas.

| Alumnos                   | ×                            | fore transmiss in                         |                               |                      |                            |           |               | -      |
|---------------------------|------------------------------|-------------------------------------------|-------------------------------|----------------------|----------------------------|-----------|---------------|--------|
| )→ ଫ ଢ                    | 🗇 🗊 🔒 http:                  | s://elporvenir. <b>dickedu.eu</b> /studer | nts/calendari.php?view=mo     | nth8(d (70%)         | 🖸 🗘 🔍 Bus                  | scar      | III\ C        | DC     |
| Más visitados 🛛 🌳 Intrane | t - Noticias 🔘 Comenzar a us | ar Firefox 🔘 Actividades y Servici        | os 🏾 🌳 Microsoft PowerPoint . | 🌳 20170322-5primaria | s-re                       |           |               |        |
|                           | Nombre padre/                | madre                                     |                               |                      |                            | 0 « @ P ⊗ | Nombre alumno |        |
| *                         | <b>崗</b> Calendario          |                                           |                               |                      |                            |           |               |        |
| 120                       | Hav                          | Diaria                                    | Semanal Mens                  | ual                  |                            |           |               |        |
| icio                      |                              |                                           |                               |                      |                            |           |               |        |
| ls materias               | •                            |                                           |                               | To Noviembre de 20   | 19                         |           |               |        |
| ficha                     | Lunes                        | Martes                                    | Hiéroates                     | Dueves               | Viernes                    | Silvade   | Damin         | iga.   |
| pritenidos                | Jernona 44                   |                                           |                               |                      | N-tila festivo.            | 1         | 2             |        |
| elendario<br>Intrastas    |                              | 4                                         | 5 0                           |                      | 7                          | 8         |               |        |
| lestiones                 |                              |                                           |                               |                      |                            |           |               |        |
|                           | Jemana 43                    | 11                                        | 2 13                          | D-Baimenes de 17     | 14<br>D-Folgmenet de Tille | 15        | 56            |        |
|                           | -                            | 15 1                                      | 9 20                          |                      | 21                         | 22        | 23            |        |
|                           | D-Indenerors de 1º           | Dravamente de C                           |                               |                      |                            |           |               |        |
|                           | Semana 47                    | 25 2                                      | 27                            | D-Bildmenes de 17    | 28<br>ID-Bulaneries de T   | 29        | 30            |        |
|                           |                              |                                           |                               |                      |                            | r.        |               |        |
| a to web datastasia       |                              |                                           |                               |                      |                            |           | Feli          | ck edu |

#### **CARPETAS**

Separadas en tres subcarpetas: Carpeta personal, Carpeta de clase, y Carpeta pública

| 20 00                          | https://elporvenir.dickedu.eu/students/carpetes_varies.php?accio=car     70%               | ···· 🖾 🏠 🔍 Buscar | lil\                      |
|--------------------------------|--------------------------------------------------------------------------------------------|-------------------|---------------------------|
| dos 🌳 Intranet - Noticias 🚇 Co | nenzar a usar Firefox 🔘 Actividades y Servicios 🏾 🌳 Microsoft PowerPoint 🗣 20170322-5prim/ | aria-re           |                           |
| INIR Nor                       | ibre padre/madre                                                                           | 0 ~ 4             | 🛱 🔎 🛞 Nombre alumno       |
| Carpeta                        | IS                                                                                         |                   |                           |
| Carpeta (                      | ersonal Carpeta de clase Carpeta pública                                                   |                   |                           |
| • Raíz                         |                                                                                            |                   |                           |
| Tipo                           | Archivo                                                                                    | Fecha             | Operaciones               |
|                                | Bachillerato                                                                               |                   | (towners.)                |
|                                | Documentos_de_Regimen_Interno                                                              | ¥                 | S inter<br>(5 anterioral) |
|                                | Educacion_Infantil                                                                         |                   | (tappea,)                 |
|                                | Educacion_Primaria                                                                         |                   | (D competen.)             |
|                                | EducacionSecundaria                                                                        | *                 | (t carpeta, )             |
|                                | Manual_uso_App_Clickedu                                                                    |                   | 👁 ver<br>(carpeta vacia)  |
|                                | OrientacionAcademicoProfesional                                                            |                   | 👁 ver<br>(parpeta vaola)  |
|                                | Presentacion_Bachillerato_2019_2020                                                        | 8                 | 👁 🖙<br>(raspeta vacia)    |
|                                | Programa_de_Mentoria_Bachillerato                                                          |                   | 👁 🚥<br>(carpeta varia)    |
|                                |                                                                                            |                   |                           |
|                                |                                                                                            |                   |                           |

- **Carpeta personal**: documentos en los que el alumno y los profesores pueden subir trabajos, archivos, temarios. Solo la podrá ver el alumno y sus responsables.
- **Carpeta de clase:** documentos que subirá el profesor para todos los alumnos de su clase y que pueden ver los padres.
- **Carpeta pública:** se subirá información destacada del colegio como el ideario, el régimen interno, la normativa del colegio. En las diferentes carpetas encontrarás todas las **CIRCULARES** e información enviada durante el curso, separadas por etapas y meses académicos

## GESTIONES

**Recibos:** detalle de los recibos y su situación de pago.

| Archivo Editar Ver Historial | Marcado    | res Herramientas Ayuda            |                                              |                         |            |                                 |
|------------------------------|------------|-----------------------------------|----------------------------------------------|-------------------------|------------|---------------------------------|
| (←) → C' ŵ                   |            | 🛈 🛈 🔒 https://elporvenir.dickee   | du.eu/students/gestions.php                  | 70% 🗵                   | 🗘 🔍 Buscar | II\ @ ≝                         |
| 🛱 Más visitados 🏾 🗬 Intranet | - Noticias | Comenzar a usar Firefox C Activic | dades y Servicios 🛛 🌳 Microsoft PowerPoint . | 🌳 20170322-5primaria-re |            |                                 |
|                              |            | Nombre padre/madre                |                                              |                         | 0 % 84 (   | Nombre alumno                   |
|                              | - volv     | er a inicio                       |                                              |                         |            |                                 |
| EL PORVENIR                  | 2000       | estiones                          |                                              |                         |            |                                 |
| @ Inicio                     | Rec        | ibos                              | Avisos de conserjería                        | Entrevistas             |            | Mensaje al tutor o a secretaría |
| 🗍 Mis materias               |            |                                   |                                              |                         |            |                                 |
| (a) Mi ficha                 |            |                                   |                                              |                         |            |                                 |
| I Contenidos                 |            |                                   |                                              |                         |            |                                 |
| M Calendario                 |            |                                   |                                              |                         |            |                                 |
| 😂 Carpetas                   |            |                                   |                                              |                         |            |                                 |
| -89 Gestiones                |            |                                   |                                              |                         |            |                                 |
| ir a la web del colegio      |            |                                   |                                              |                         |            | [click edu »                    |
|                              |            |                                   |                                              |                         |            |                                 |
|                              |            |                                   |                                              |                         |            |                                 |
|                              |            |                                   |                                              |                         |            |                                 |
|                              |            |                                   |                                              |                         |            |                                 |
|                              |            |                                   |                                              |                         |            |                                 |
|                              |            |                                   |                                              |                         |            |                                 |
|                              |            |                                   |                                              |                         |            |                                 |
|                              |            |                                   |                                              |                         |            |                                 |

**Avisos de conserjería:** mensajería directa para comunicados de ausencias y retrasos que pasa directamente a los profesores para su conocimiento, <u>para justificar la falta del alumno</u>.

**Entrevista:** solicitud de entrevista a los tutores, con posibilidad de comentar el motivo de la petición de la tutoría.

**Mensaje al tutor o secretaría:** se utiliza para comunicar incidencias y para solicitudes, con posibilidad de elegir el destinatario tutores y/o Secretaría.